# **Logging In For the First Time**

To login into the Parent Portal for the first time and view your child's dashboard, you will need the email that came from your school to welcome you to Arbor. You must log in for the first time on a desktop computer or laptop, using Chrome as your web browser.

This email will confirm your username (your email on school record) and a link for you to click on that will take you directly to your schools' Parent Portal site.

On your first login only, you will need to enter your child's date of birth to access the dashboard.

If you are unsure if your school uses Parent Portal, please check with them first.

# Your Child's Dashboard

The dashboard is the first screen that you will see. This gives a quick glance of the student's daily timetable, behaviour points, meals, notices, current attendance and progress.

You can return to this page at any time by clicking on the school's logo or choosing Dashboard from any menu.

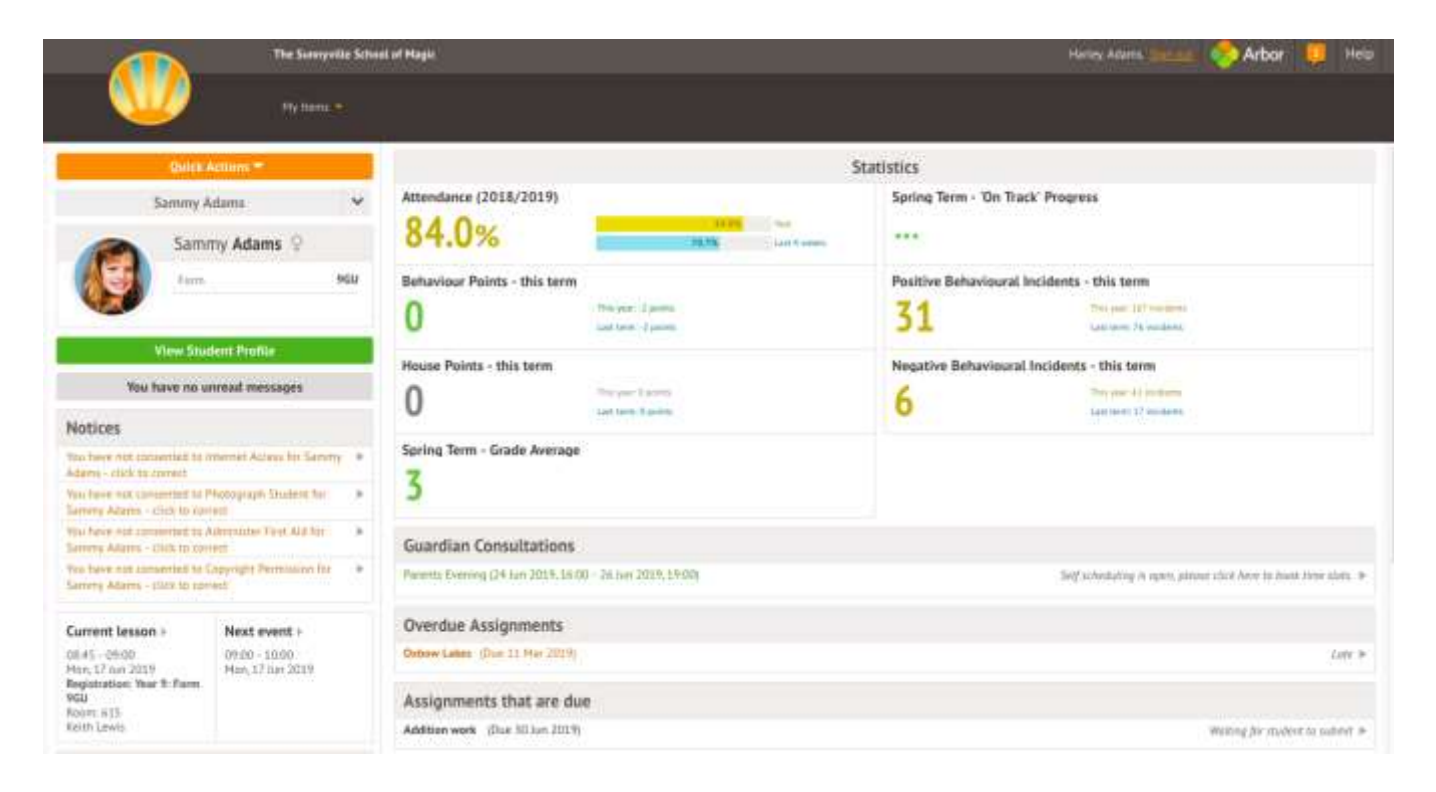

#### **Statistics**

The Statistics section shows information about the student's attendance, behaviour and progress statistics for the current term.

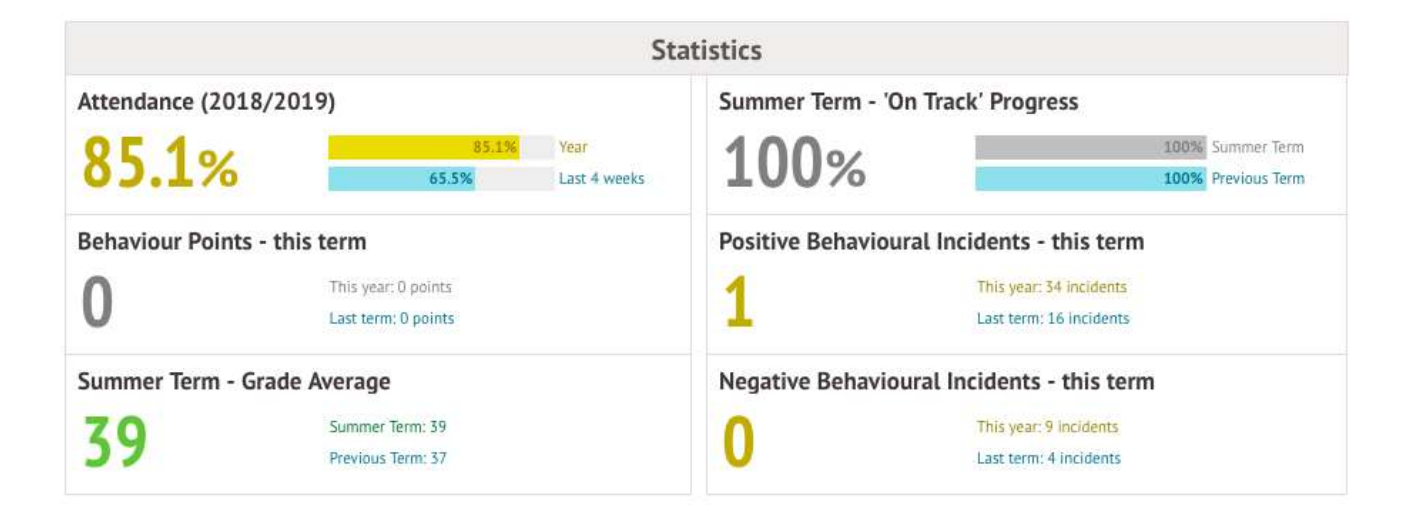

### **Guardian Consultations/Parents Evenings**

The **Guardian Consultations** section allows guardians to book time for Parents Evening meetings by selecting one of the available time-frames as per the School's setup.

In the case where no Parents Evening has been arranged, the section will state the below:

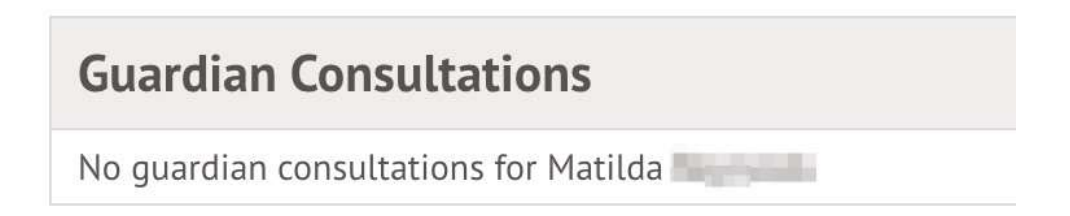

If a Consultation event has been created but the self-scheduling has **not** yet been enabled by the School yet, the dates of the parents evening will be shown with a note of when self-scheduling is available.

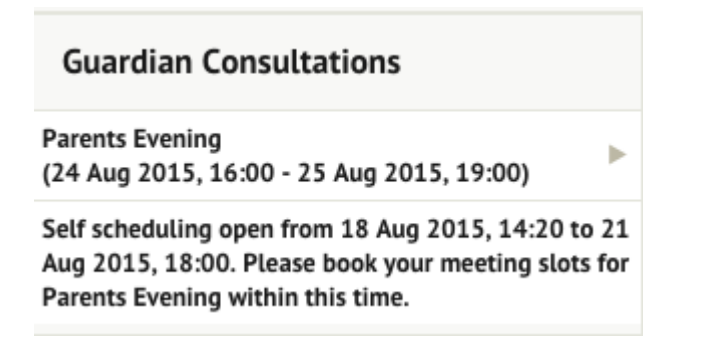

When self-scheduling **is** available, a notice appears within this same section. Once selected, you can choose the preferred time for a meeting with the school.

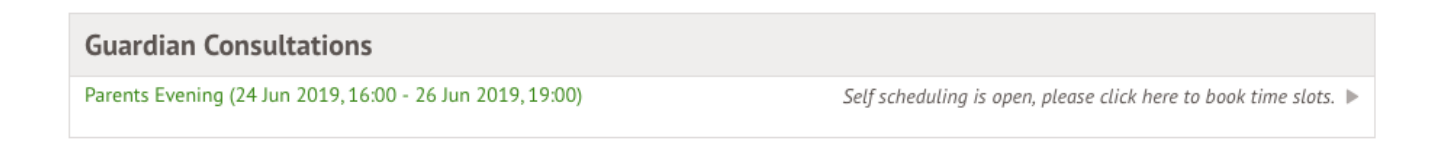

### Being a guardian for multiple children

If you are the Primary Guardian for more than one child in the school, you can access and view each child through the same portal by clicking on the name at the drop-down menu with the children's names in the top-left of the home page, then change sibling.

|                | Sonia Adams          | ~   |
|----------------|----------------------|-----|
| Patricia Adams |                      |     |
| Sonia Adams    |                      |     |
|                | Form                 | 6GT |
|                | View Student Profile |     |

On doing this for the first time, you will need to enter your other child's date of birth to access their dashboard.

## Available data on your child

If your child's school has granted access, you will be able to click on different parts of the home page to view more data on your child.

For example, clicking the attendance percentage will bring up the attendance page which breaks down the attendance figures into present, late, or absent.

|                              | Sta                             | atistics                          |                                          |               |  |
|------------------------------|---------------------------------|-----------------------------------|------------------------------------------|---------------|--|
| Attendance (2017/2018)       |                                 | Summer Term - Grade Average       |                                          |               |  |
| 90.7%                        | 90.7% Year<br>100% Last 4 weeks | 35                                | Summer Term: 34.7<br>Previous Term: 33.1 |               |  |
| Behaviour Points - this term |                                 | Summer Term - 'On Track' Progress |                                          |               |  |
| 7                            | This year: 7 points             | 66 70/                            | 66.7%                                    | Summer Term   |  |
| /                            | Last term: 0 points             | 00.1%                             | 66.7%                                    | Previous Term |  |

Once you've clicked on Attendance or another item, you will see a menu appear like so in the left-hand side of the page you are now on:

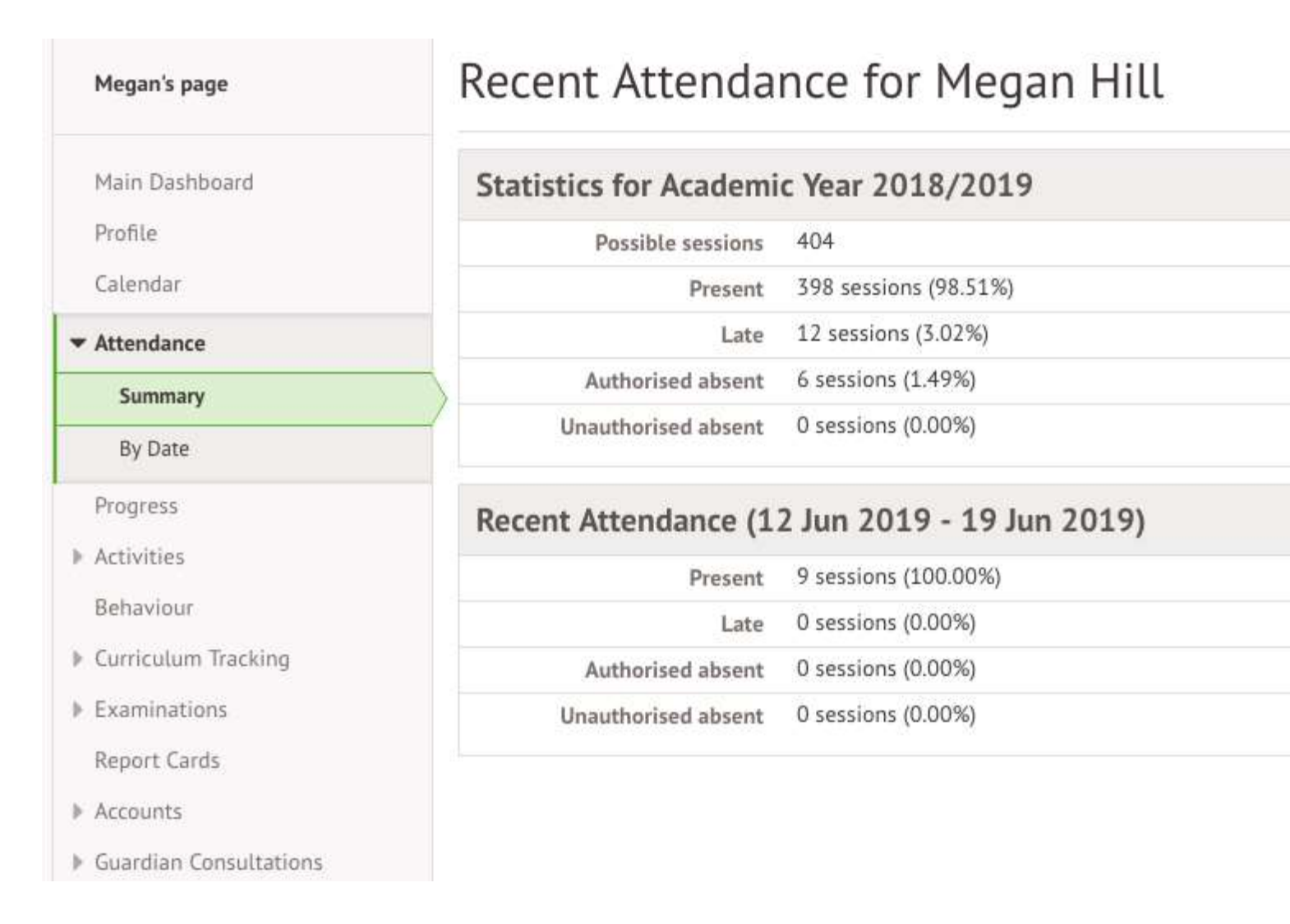

*Profile* - this allows you to see basic information about your child, and highlights any unread notices or actions needing to be completed. You will be able to amend details such as your contact details, medical information, consents, and so on.

| Megan's page                                      | Megan                           | Hill 9                                                                         |            |            | Instructions                                                                                               |                                     |
|---------------------------------------------------|---------------------------------|--------------------------------------------------------------------------------|------------|------------|----------------------------------------------------------------------------------------------------|-------------------------------------|
| Main Passidecard                                  | Form                            | 10NE                                                                           | Vear       | Year 10    | This page lets you add and edit informat                                                                   | tion and                            |
| Drafile                                           | House                           | Acklam                                                                         | Tutor      | Rosie Hall | Information that can be edited is marked                                                                   | d by an arrow at                    |
| Calendar<br>) Attendance                          | Notices                         |                                                                                |            |            | the right hand side of the line that the in<br>Simply tlick anywhere in the line and an<br>will slide out. | nformation is on.<br>n editing pane |
| Bernard                                           | Megan Hill does not have a reli | gion recorded - click to contect                                               |            |            |                                                                                                    |                                     |
| riogress                                          | You have not consented to Photo | You have not consented to Photograph Student for Megan Hill - click to connect |            |            | Add Information 🖛                                                                                          |                                     |
| <ul> <li>Activities</li> <li>Behavieur</li> </ul> | You have not consented to Spen  | ific photo consent for Megan Hill - click                                      | to connect |            |                                                                                                    |                                     |
| * Carneulum Tracking                              | Student Details                 |                                                                                |            |            |                                                                                                    |                                     |
| Examinations                                      | Name                            | Megan Hill                                                                     |            |            |                                                                                                    |                                     |
| Report Cards                                      | Gender                          | Female                                                                         |            | +          |                                                                                                    |                                     |
| Accounts                                          | Date of birth                   | 30 May 2004                                                                    |            |            |                                                                                                    |                                     |
| <ul> <li>Guardian Consultations</li> </ul>        | Ethnicity                       | Pakistani                                                                      |            | P.         |                                                                                                    |                                     |
|                                                   | Religion                        | Not recorded - click to add                                                    |            | Þ          |                                                                                                    |                                     |
|                                                   | Language                        | English (Native speaker)                                                       |            |            |                                                                                                    |                                     |
|                                                   | Service child @                 | Nu                                                                             |            |            |                                                                                                    |                                     |

*Attendance > Summary* – Statistics and recent attendance for the academic year as shown.

# Recent Attendance for Megan Hill

| Possible sessions   | 404                   |  |
|---------------------|-----------------------|--|
| Present             | 398 sessions (98.51%) |  |
| Late                | 12 sessions (3.02%)   |  |
| Authorised absent   | 6 sessions (1.49%)    |  |
| Unauthorised absent | 0 sessions (0.00%)    |  |

| Present             | 9 sessions (100.00%) |
|---------------------|----------------------|
| Late                | 0 sessions (0.00%)   |
| Authorised absent   | 0 sessions (0.00%)   |
| Unauthorised absent | 0 sessions (0.00%)   |

Attendance By Date – This is a breakdown of the student's attendance, day by day with the mark.

|                              | Attendance for | Year 2018/2019 | ~          |
|------------------------------|----------------|----------------|------------|
| Statutory Attendance By Week |                |                |            |
|                              | View           | All Sections   | ~          |
| 16 Jun 2019 - 22 Jun 2019    |                |                |            |
| 19 Jun 2019 AM 🗑 🛩           |                | P              | resent AM  |
| 19 Jun 2019 PM 😝 -           |                |                | No Mark    |
| 18 Jun 2019 AM 🛛 🛩           |                |                | iresent AM |
| 18 Jun 2019 PM 🛛 🛩           |                | 2              | resent PM  |
| 17 Jun 2019 AM 🛛 🛩           |                | F              | resent AM  |
| 17 Jun 2019 PM 🤨 🛩           |                | 1              | resent PM  |
| 09 Jun 2019 - 15 Jun 2019    |                |                |            |
| 14 Jun 2019 AM 🕢 🖌           |                | p              | resent AM  |
| 14 Jun 2019 PM o 🖌           |                | 1              | resent PM  |
| 13 Jun 2019 AM 🛛 🗸           |                | F              | resent AM  |
| 13 Jun 2019 PM 🛛 🗸           |                | F.             | hesent PM  |
| 12 Jun 2019 AM 🛛 🖌           |                | P.             | resent AM  |
| 12 Jun 2019 PM o 🗸           |                | ,              | resent PM  |
| 11 Jun 2019 AM 🛛 🖌           |                | F              | hesent AM  |